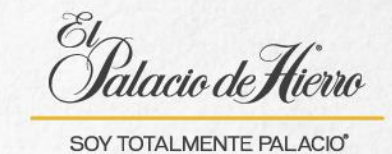

## ¿Cómo realizar una venta con cobro Tarjeta Palacio esquema revolventemeses?

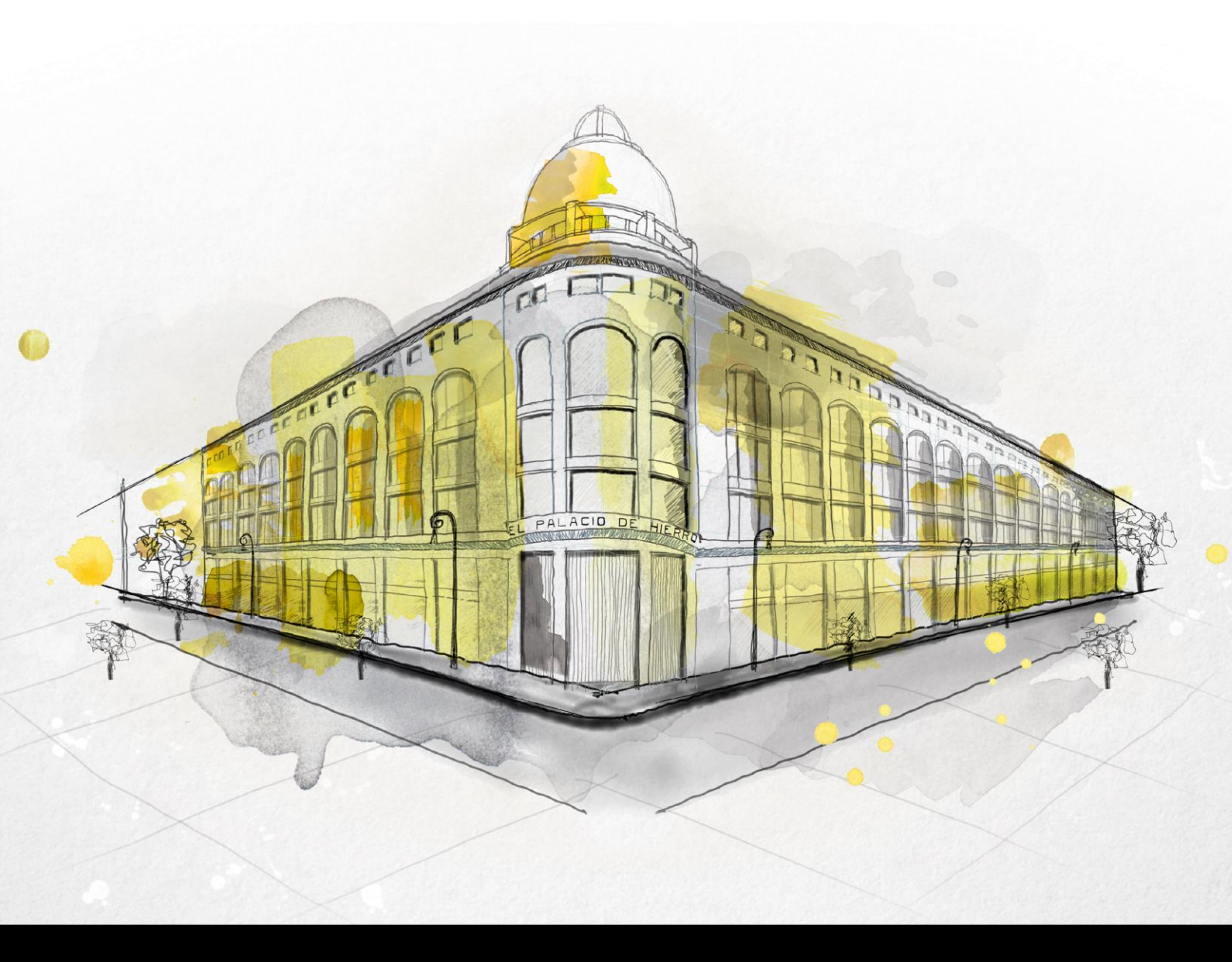

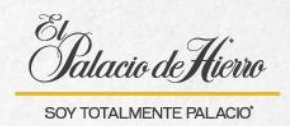

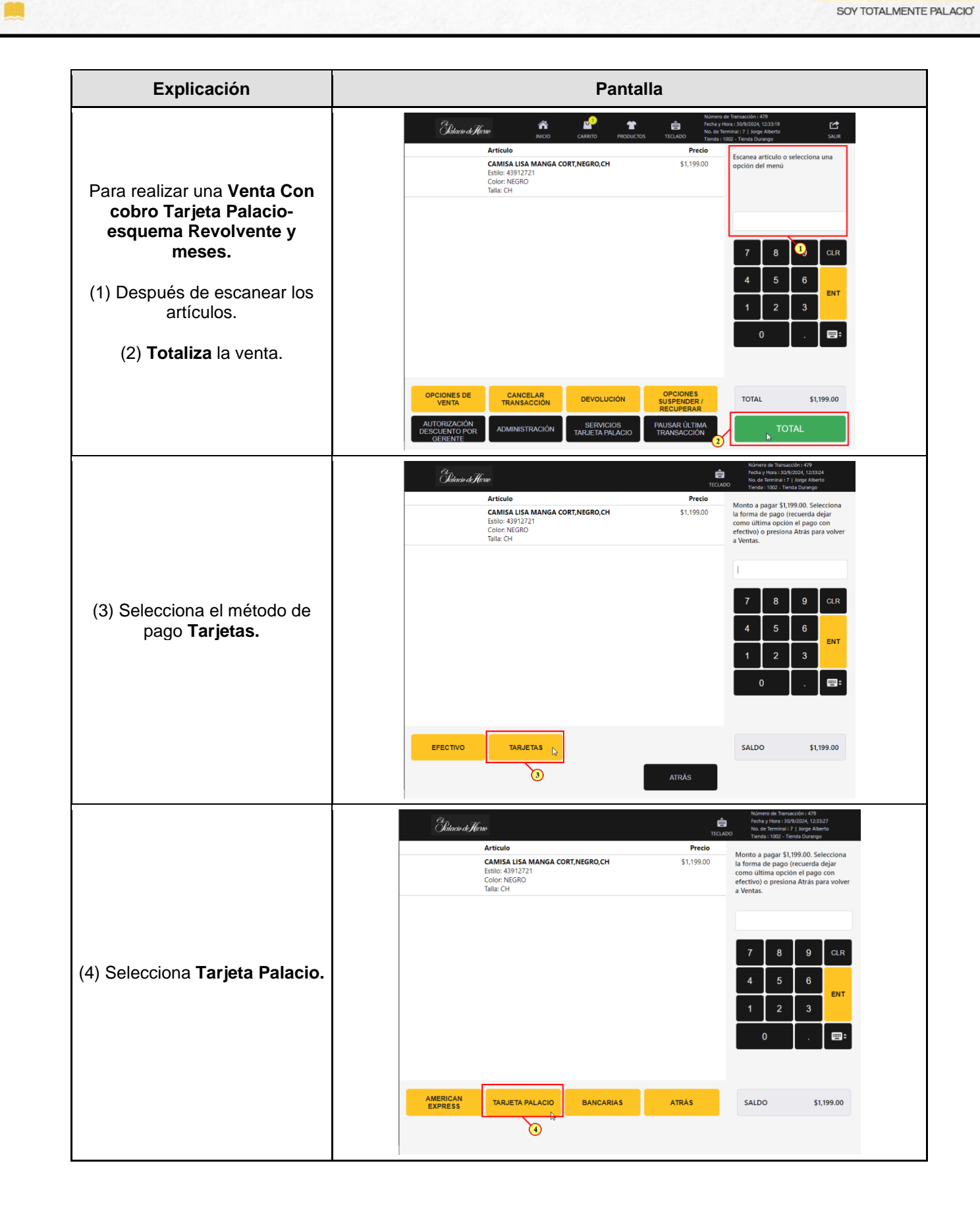

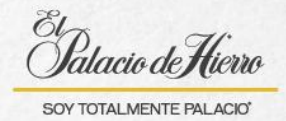

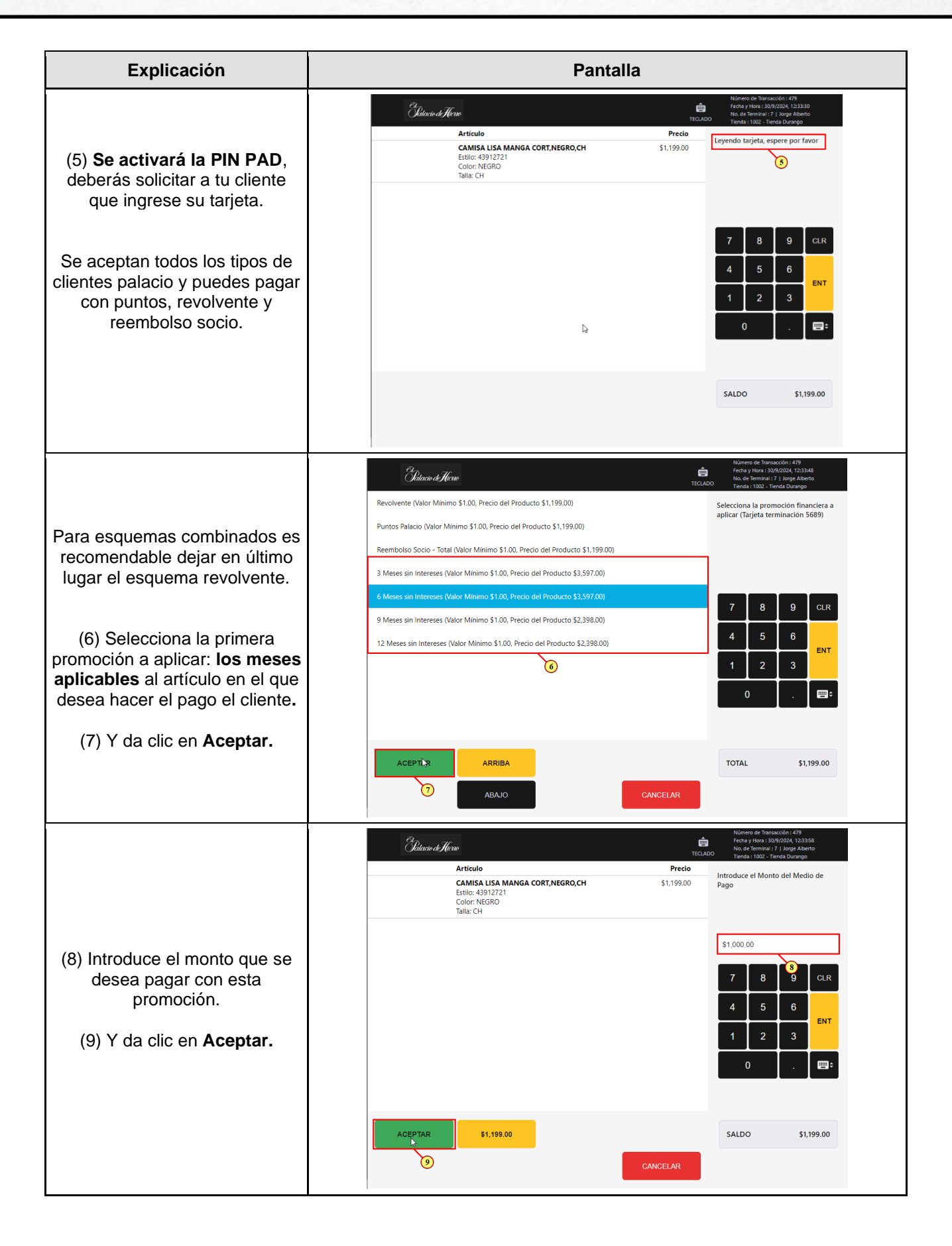

2

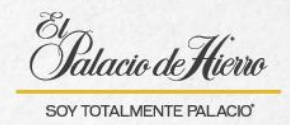

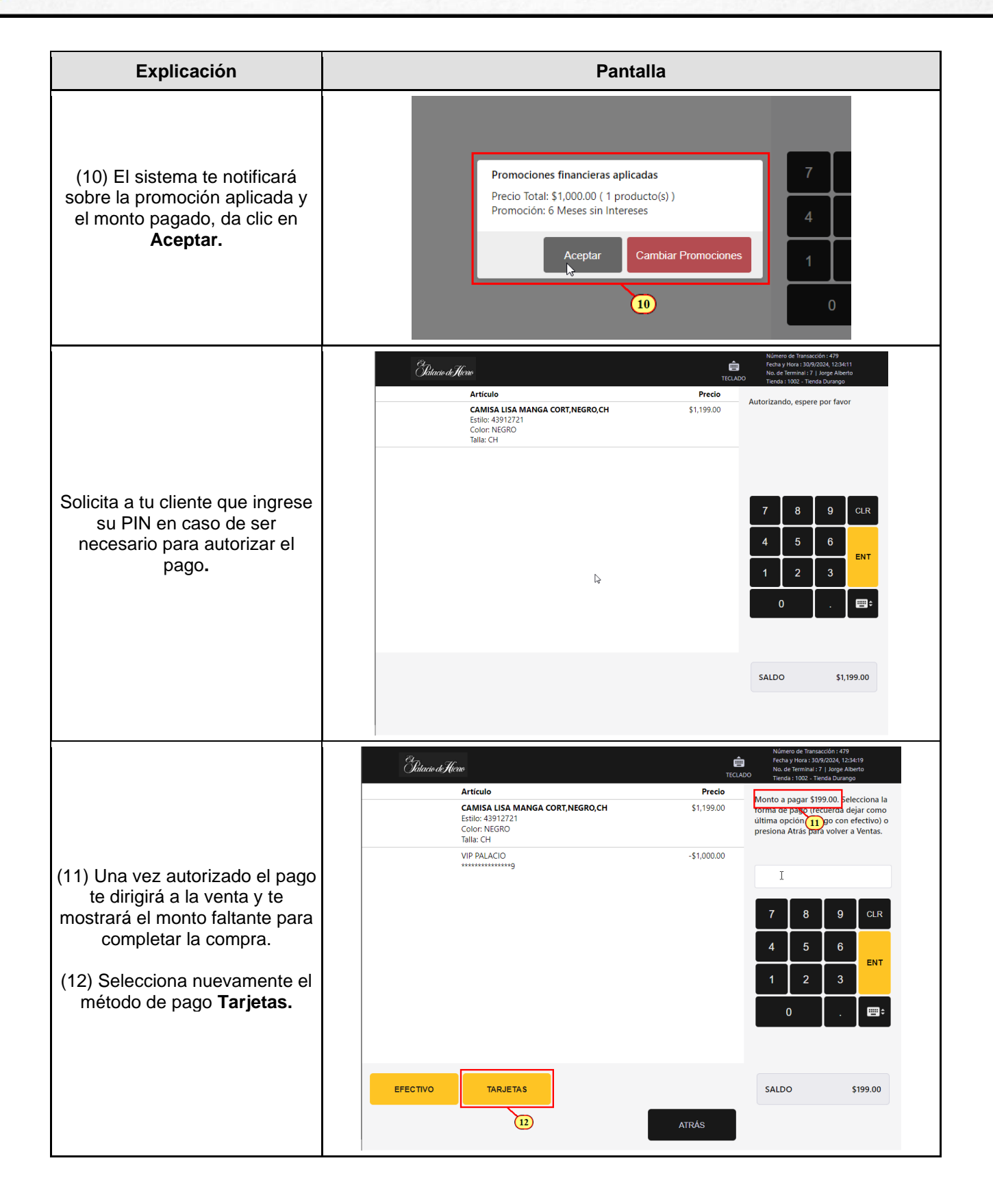

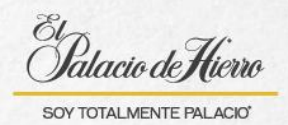

Explicación Pantalla Patacio de Hicro ê Artículo Monto a pagar \$199.00. Selecciona la forma de pago (recuerda dejar como última opción el pago con efectivo) o presiona Atrás para volver a Ventas. CAMISA LISA MANGA CORT, NEGRO, CH \$1,199.00 Estilo: 43912721 Color: NEGRO Talla: CH VIP PALACIO -\$1,000.00 8 (13) Selecciona Tarjeta Palacio. EN1 0 AMERICAN EXPRESS BANCARIAS ATRÁS SALDO \$199.00 13 Gatacio deHicro ŵ Artículo Precio Leyendo tarjeta, espere por favor CAMISA LISA MANGA CORT, NEGRO, CH \$1,199.00 Estilo: 43912721 Color: NEGRO Talla: CH VIP PALACIO -\$1.000.00 Se activará la PIN PAD, deberás solicitar a tu cliente D, que ingrese su tarjeta nuevamente. -0 SALDO \$199.00 Satacio de Hicro ê Selecciona la promoción financiera a aplicar (Tarjeta terminación 5689) Puntos Palacio (Valor Mínimo \$1.00, Precio del Producta) 99.00) Reembolso Socio - Total (Valor Mínimo \$1.00, Precio del Producto \$199.00) (14) Selecciona la segunda promoción a aplicar: Revolvente. ENT (15) Y da clic en Aceptar. 0 \$199.00 TOTAL ACEPTAR 15

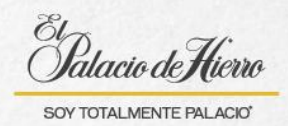

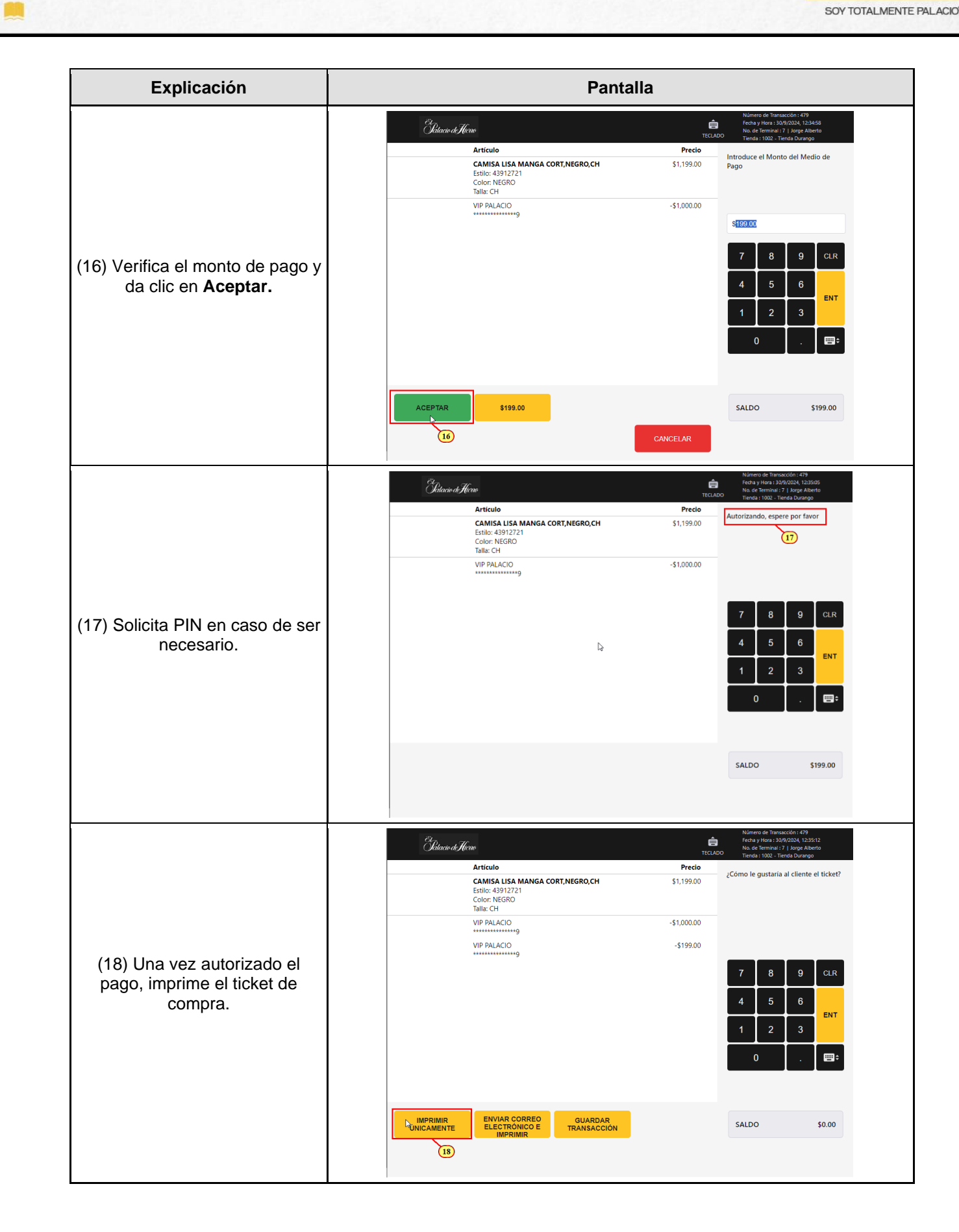